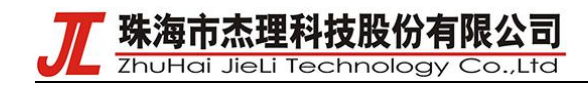

# 涂鸦协议开发说明

# 一、测试用授权码申请

1.打开涂鸦 IOT 平台 https://auth.tuya.com/,注册并登陆。打开产品->产品开发界面,

# 点击创建产品。

| tuyo                                                       | oT平台                              |   |                                             |           |             |        |          |    | 帮助 文档 技术支持                                     | 简体(ZH) | )* 我    |
|------------------------------------------------------------|-----------------------------------|---|---------------------------------------------|-----------|-------------|--------|----------|----|------------------------------------------------|--------|---------|
|                                                            | 产品                                |   | 我的智能产品                                      |           |             |        |          |    |                                                |        |         |
| 開え                                                         | 极速智能化<br>产最开发<br>生产管理             | ^ | 985年品<br>「仮签・」 「交換法器・」 創建対応例序 × 」 产品D 一 一   | 品D / 产品名称 | 搜索 Q展示可OEM的 | -==0   |          |    | ż                                              | 创建     | ≃品      |
| App                                                        | 设备管理                              | ~ | 产品信息                                        |           | 通讯方式 ▼      | 开发状态 🕇 | 语音控制能力   | 标签 |                                                | 操作     | $\odot$ |
| े<br>द्रम%                                                 | 固件升级<br>设备明细<br>子设备明细             |   | 新たし: xqhyt364 動 …                           |           | 蓝牙BLE       | 开发中    | 去开通 0/11 | R  | 原"复制"、"OEM"操作入口移至X<br>此处,并新增"转移产品"等能力,推<br>荐使用 | 管理产品   |         |
| 数据<br>(2)<br>运营                                            | 消息推送<br>消息监控<br>设备日志<br>更换PID     |   | 开关1           由定义   「1約配件<br>产品)C: jmpv8ek0 |           | 篮牙BLE       | 开发中    | 去开通 0/11 |    | 继续开发                                           | 管理产品   |         |
| <ul> <li>四</li> <li>采約</li> <li>◎</li> <li>場面 л</li> </ul> | 开没看工具<br>三明治开发板<br>产品语音能力<br>产品摄入 | * | 共2 紀记录 〈 1 〉                                |           |             |        |          |    |                                                |        |         |
|                                                            |                                   |   |                                             |           |             |        |          |    |                                                |        |         |
|                                                            |                                   |   |                                             |           |             |        |          |    |                                                |        |         |

₩ 珠海市杰理科技股份有限公司

ZhuHai JieLi Technology Co.,Ltd

2.选择一个具有<u>自研模组 SDK</u>开发方式的产品类型,例如小夜灯填写产品名称, 型号,通讯协议选择蓝牙,点击创建产品。

|   | 海量成熟方案,超多个性化面 | 板,极速落地产品智能化,找智能方案,到方案中心 前往方案中心                  |  |  |  |  |  |
|---|---------------|-------------------------------------------------|--|--|--|--|--|
|   | 标准类目 行业解决方案   |                                                 |  |  |  |  |  |
|   | 电工            | ✓ 已选品类 重新选择                                     |  |  |  |  |  |
|   | 照明            |                                                 |  |  |  |  |  |
|   | 传感            | 小夜灯                                             |  |  |  |  |  |
|   | 大家电           |                                                 |  |  |  |  |  |
|   | 小家电           | ) 已选方案 重新选择                                     |  |  |  |  |  |
|   | 厨房电器          |                                                 |  |  |  |  |  |
|   | 运动健康          | 小夜灯                                             |  |  |  |  |  |
|   | 安防监控          | 适用于小夜灯等设备<br>开发方式:自定义方案<br>方案详情                 |  |  |  |  |  |
| 4 | 网关中控          |                                                 |  |  |  |  |  |
|   | 户外出行          |                                                 |  |  |  |  |  |
|   | 节能能源          | 3 完善产品信息                                        |  |  |  |  |  |
|   | 教育娱乐          |                                                 |  |  |  |  |  |
|   | 工农业           |                                                 |  |  |  |  |  |
|   | 其他            | * 产品名称:                                         |  |  |  |  |  |
|   |               | 产品型号: 01                                        |  |  |  |  |  |
|   |               | ★通讯协议: ○ WiFi-蓝牙 ○ Wi-Fi ○ 蓝牙Mesh(SIG) ○ Zigbee |  |  |  |  |  |
|   |               |                                                 |  |  |  |  |  |
|   | 找不到品类?        |                                                 |  |  |  |  |  |

T 珠海市杰理科技股份有限公司 ZhuHai JieLi Technology Co.,Ltd

3.进入产品开发页面,选择要添加的功能。

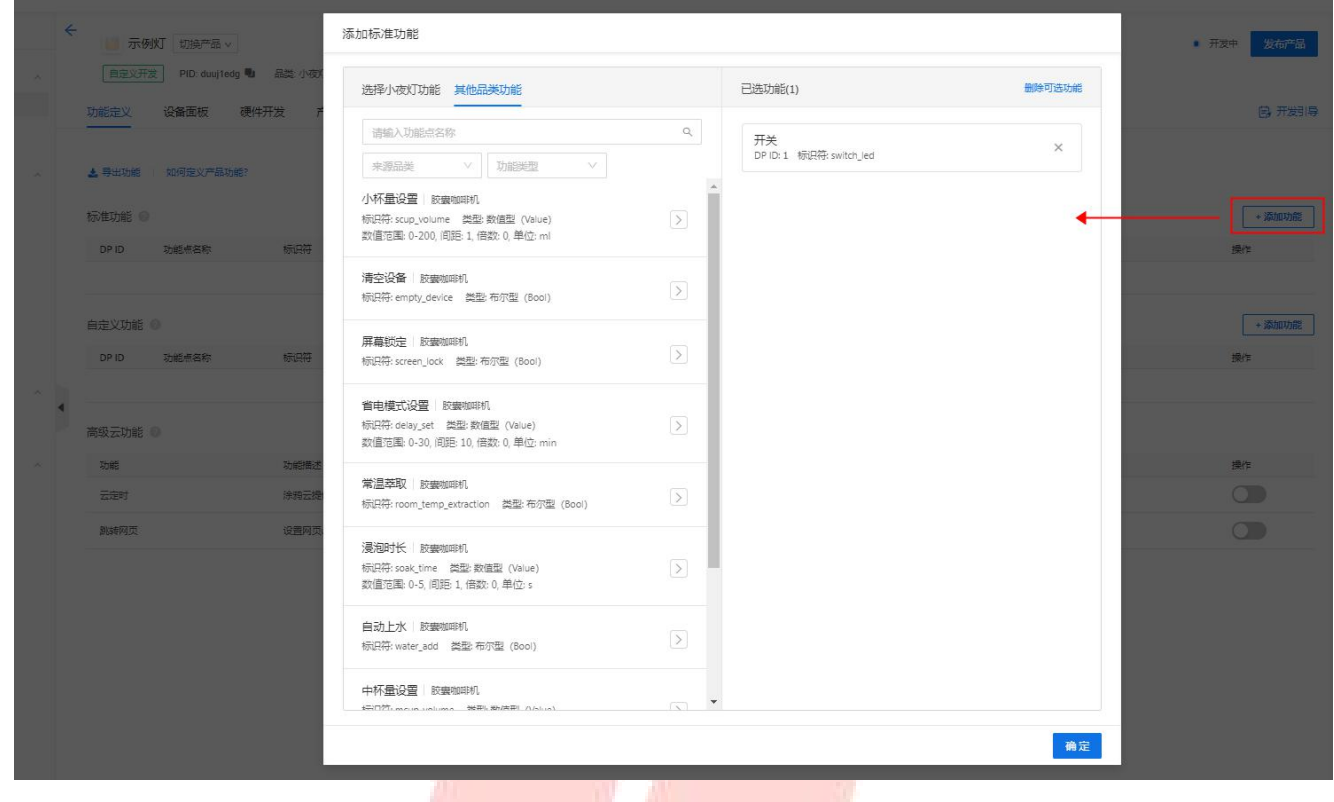

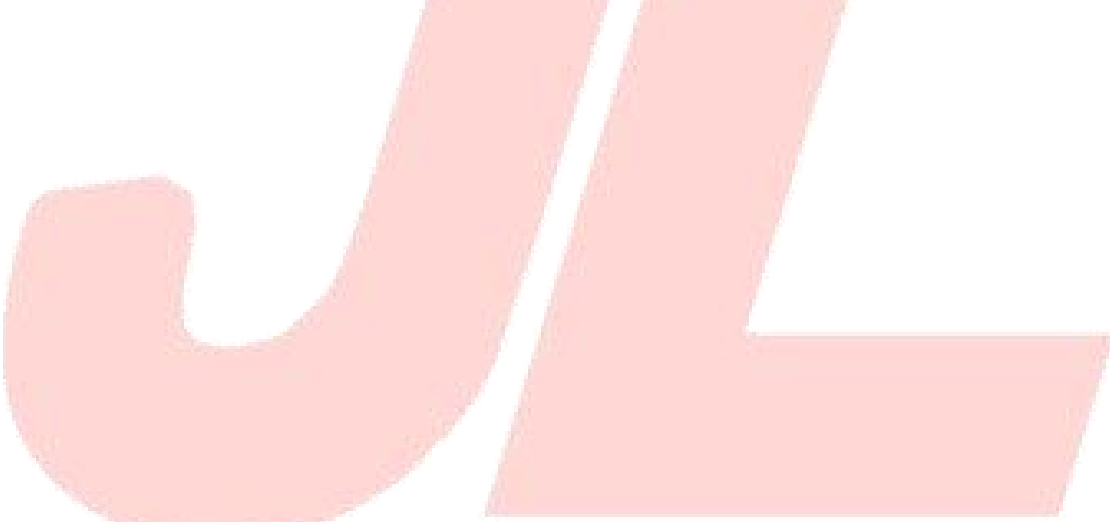

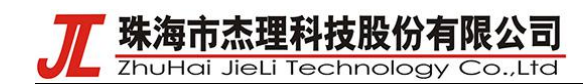

4.在设备面板界面选择一个面板

| ÷          | → 示例灯 切换产品 >                                                                                                    |
|------------|----------------------------------------------------------------------------------------------------|
| ~          | 自定义开发 PID: duuj1edg 💁 品类: 小夜灯 通讯方式: 蓝牙BLE … 🗾                                                                                                    |
|            | 功能定义 设备面板 硬件开发 产品配置 设备调试 测试服务                                                                                                    |
| ۵.         | 根据实际需要选择合适的面板,选择成功后可在涂鸦智能 App扫码体验,带有企业版标识的,账号需先升级到企业版才可选                                                                                                    |
|            | 📕 公版面板 🔤 SDK开发面板 😁 其他类型面板                                                                                                    |
|            | 公版面板(1)<br>丰富的自定义组件,简单配置后即可设计出好看又好用的面板。使用指南                                                                                                    |
|            | 欧式风格照明模板 (1)                                                                                                    |
| ^ <b>•</b> | Set of the set of the set of |
|            | SDK开发面板(0)                                                                                                    |
|            | 可以通过涂鸦提供的一系列开发工具包,便建的开发调试出最具品牌风格的面板 使用指南                                                                                                    |
|            |                                                                                                    |

77 珠海市杰理科技股份有限公司

ZhuHai JieLi Technology Co.,Ltd

5.在硬件开发界面选云端对接方式为自研模组 SDK 开发,注意:<u>如果所选的产品</u> <u>类型无此对接方式,将无法申请调试用授权码。</u>填写好芯片平台,操作系统,编 译工具链和模组名称后,点击确定。

| 命概況     | 产品     |   | ← 示例灯 切换产品 ✓                                            |      |
|---------|--------|---|---------------------------------------------------------|------|
|         | 极速智能化  | ~ | 自定义开发 PID: duuj1edg 🐿 品类: 小夜灯 通讯方式: 蓝牙BLE \cdots 🗾      |      |
| 产品      | 产品开发   |   | 功能定义 设备面板 硬件开发 产品配置 设备调试 测试服务                           |      |
|         | 生广管理   |   |                                                         |      |
| App     | 设备管理   | ~ | 根据您新进程的对接方式,选择使组以及相应固件,同时可以下载开发资料、购买调试模组。               |      |
|         | 固件升级   |   | 已选云端对接方式                                                |      |
| ana     | 设备明细   |   |                                                         |      |
| <u></u> | 子设备明细  |   | 涂指标/钼模组MCU SDK开发 目研模组SDK开发                              |      |
| 数据      | 消息推送   |   | TUC 0014                                                |      |
| *       | 消息监控   |   |                                                         |      |
| 运营      | 设备日志   |   | 请选择您时必片半台、操作我先发编译工具链类型,获取对应的嵌入式程序并发SDK 技不到認想要的SDK?      |      |
|         | 更换PID  |   | * <b>XHP</b> 4. With With With With With With With With |      |
| (FIF)   |        |   |                                                         |      |
| <br>采购  | 计发者工具  | ^ | ▲ * 操作系统: 请选择操作系统 >>>>>>>>>>>>>>>>>>>>>>>>>>>>>>>>>>>>  |      |
| ~       | 三明治开发板 |   | · 使这丁目经, 法法规治这丁目经 V                                     |      |
| ≫ 増値 オ  |        |   | * 湖井工具证: 阳应中湖井工具证 *                                     |      |
|         | 产品语首能力 | ~ | * <b>德追名称:</b> 输入德追名称                                   |      |
|         | 厂叫资入   |   | 确定                                                      |      |
|         |        |   |                                                         |      |
|         |        |   | 下载资料                                                    |      |
|         |        |   | 公共资料<br>将开发板(模组)与控制版链接,通过涂鸦智能 App进行联网测试                 |      |
|         |        |   | 标准功能                                                    | 查看 ^ |
|         |        |   | 配置 App 界面                                               | 查看   |
|         |        |   | 自定义功能                                                   | 查看   |
|         |        |   | <b>固</b> 件升级                                            | 查看   |
|         |        |   | 多语言管理                                                   | 查看   |
|         |        |   | 推送设备消息                                                  | 查看   |
|         |        |   | 配置场摄联动                                                  | 查看 ▼ |
|         |        |   |                                                         |      |

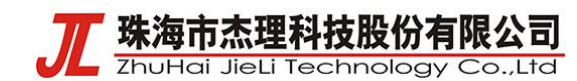

6.之后点击免费获取 10 个激活码

| <br>自定义开发 PID: duuj1edg • 品类: 小夜灯 通讯方式: 蓋牙BLE … | 1          |  | And Andrews Andrews A |
|-------------------------------------------------|------------|--|-----------------------|
|                                                 | 500-492 AZ |  | 0 ==                  |
| 初起在义 设置通信                                       | 233425     |  |                       |
| 根据您听选择的对接方式,选择樊强以及相应固件,同时可以下载开发资料、购买调试模型        | Β,         |  | 如何进行国件开               |
|                                                 |            |  |                       |
|                                                 |            |  |                       |
| 涂物标准模组MCU SDK开发 目研模组SDK开发                       |            |  |                       |
| 已选横组                                            |            |  | 更换模组                  |
| ACCREN                                          |            |  |                       |
| AC6966B                                         |            |  | 免费领取10个激活             |
|                                                 |            |  |                       |
| 选择固件                                            |            |  |                       |
| ſ                                               |            |  |                       |
|                                                 |            |  |                       |
|                                                 |            |  |                       |
|                                                 |            |  |                       |
| 下载资料                                            |            |  | 虚拟设备调制                |
|                                                 |            |  |                       |
|                                                 |            |  |                       |
|                                                 |            |  |                       |

# 7.在订单确认界面选择交付形式为:授权码清单。点击提交订单。

| ← 订单信息确认 |                               |                                                      |       |                  |         |
|----------|-------------------------------|------------------------------------------------------|-------|------------------|---------|
|          | 订单创建                          | ②                                                    | (3)   | 〔4<br>订第3        | )<br>毛成 |
| 商品清单     |                               |                                                      |       |                  |         |
| 商品信息     |                               | 記書信息                                                 | 单价    | 购买数量             | 金额小计    |
|          | <b>授权码-通用版</b>                | 通用起数 通用都不适用于部分品数)@<br>通讯方式:通用<br>购买用途:调试             | 40.00 | 10               | ¥0.00   |
| 捷        | 建绘信息   选择产品 ◎: 示例灯 - duuj1edg | 交付形式 ◎: 採択码清单 <>>> / / / / / / / / / / / / / / / / / |       |                  |         |
| 结算信息     |                               | 生产凭证-仅接权                                             |       |                  |         |
|          |                               |                                                      |       |                  | 合计全额: 4 |
|          |                               |                                                      |       | 商品种类: 1 商品致量: 10 | 应付总额: ¥ |
|          |                               |                                                      |       |                  | 提交计     |
|          |                               |                                                      |       |                  | 00      |

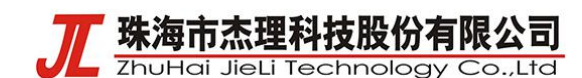

8.提交订单后,在样品订单里就可以下载授权码了。授权码清单和每个产品的 pid 要对应使用。

| tuy                   | <sup>™</sup> IoT平台          |   |   |                                                                                                    |        |       |    |       |              | 帮助 文档         | 省 技术支持     | 简体(ZH) ~                |
|-----------------------|-----------------------------|---|---|----------------------------------------------------------------------------------------------------|--------|-------|----|-------|--------------|---------------|------------|-------------------------|
| ☆<br>概況               | 采购                          |   | 5 | 采购订单<br>E产订单 授权码提货单 调试商品                                                                           | 品&样品订单 |       |    |       |              |               |            |                         |
| )<br>产品               | 采购商品<br>生产研发采购<br>样品商店      | ~ |   | 商品信息                                                                                               |        | 单价    | 数量 | 金额小计  | 状态           |               | 操作         |                         |
| []<br>App<br>〇<br>云开发 | 订单管理<br>采购订单                | * |   | 2021-06-15 09-42 弊型: 云磷硬权码<br>订单编号: YL2106151254477S 调就<br>云满授权码:通用版<br>下度示意: YT<br>产品ID: xqhy1364 |        | ¥0.00 | 10 | ¥0.00 | 订单完成<br>订单详情 |               | 下载授权码》     | 青年                      |
| い数据                   | 交易管理<br>发票管理<br>地址管理<br>优惠券 | ~ |   | 2021-06-10 20:26 类型: 云調燈权码                                                                         |        |       |    |       |              | 合计: ¥0.00   E | 3支付:¥0.00  | 待支付:¥0.00               |
|                       | 合同管理                        |   | 4 | 订单编号: YL2106102067272S 通試<br>ご講授权码通用版<br>下単产品: 开关1<br>一売品ID: jmpv8ek0                              |        | ¥0.00 | 10 | ¥0.00 | 订单完成<br>订单洋情 |               | 下载唐权码      | <b>声</b> 甲              |
| 増値ス                   |                             |   |   |                                                                                                    |        |       |    |       |              | 合计:¥0.00   E  | 3支付: ¥0.00 | 待支付: <mark>¥0.00</mark> |
|                       |                             |   | ŧ | 1284记录 < 1 >                                                                                       |        |       |    |       |              |               |            |                         |

9.申请的授权码对应代码 tuya\_ble\_app\_demo.c 里的 device\_id\_test, auth\_key\_test,

#### mac\_test 。

| A CONTRACT AND A REPORT OF A CONTRACT AND A CONTRACT AND A                                                                                                    |       |                       |         |                                                                                                    |                                                                                                    |                |              | huffe     |
|----------------------------------------------------------------------------------------------------|-------|-----------------------|---------|----------------------------------------------------------------------------------------------------|----------------------------------------------------------------------------------------------------|----------------|--------------|-----------|
| 1 #include "tuya_ble_stdlib.h"                                                                                                    | -     | and the second second |         |                                                                                                    | and the second second se |                |              |           |
| 2 #include "tuya_ble_type.h"                                                                                                    | Ê     | () 稲売                 | ₩ 涂鴉    | 胁议… (2) 🖵                                                                                                    | 5 TUYA_It_trio                                                                                                    | • 🖓 🗙 🕂        |              | HER S     |
| 3 #include "tuya_ble_heap.h"                                                                                                    |       | Trans. Mar. Mar.      |         | The second second second second second second second second second second second second second second second se |                                                                                                    |                |              |           |
| 4 #include "tuya_ble_mem.h"                                                                                                    | =     | 文件 🗸 🔒 🖓 🗐            | Q 9 0 ₹ | 开始 插入 页面                                                                                                    | 面布局 公式 数据 审阅 神                                                                                                    | 视图 开发工具 会      | 一員专享 Q 查找    | G 2 C     |
| 5 #include "tuya_ble_api.h"                                                                                                    |       |                       |         | and the second                                                                                                  |                                                                                                    |                |              |           |
| #include tuya ble port.n                                                                                                    | 6     | 人 光剪切 凸               | 宋体      | × 11                                                                                                    | - A* A- = =                                                                                                    | <u>= += +=</u> | 日気           | 常规        |
| / #include tuya bie main.n                                                                                                    |       |                       |         |                                                                                                    | A A                                                                                                    | (++)           |              | AK 97 000 |
| 9 winclude 'tuya ble data bandler h"                                                                                                    | 相知    | · U 复制 · 格式刷          | BIUB    |                                                                                                    |                                                                                                    |                | 台开唐中* 日动换行   | +* % "    |
| 10 #include "tuya bie storage.b"                                                                                                    |       | <u>ل</u> ے            |         |                                                                                                    | -                                                                                                    |                |              | 1         |
| 11 #include "tuva ble sdk version.h"                                                                                                    |       | C02 -                 | (a) for |                                                                                                    |                                                                                                    |                |              |           |
| 12 #include "tuya ble utils.h"                                                                                                    |       | 625                   |         |                                                                                                    |                                                                                                    |                |              |           |
| 13 #include "tuya_ble_event.h"                                                                                                    | 1.1   | Δ                     |         |                                                                                                    | B                                                                                                    |                |              | C         |
| 14 #include "tuya_ble_app_demo.h"                                                                                                    | 1     |                       |         |                                                                                                    |                                                                                                    |                |              |           |
| 15 //#include "tuya_ble_demo_version.h"                                                                                                    | 1     | uui                   | d       | 2                                                                                                    | key                                                                                                    |                |              | mac       |
| 16 #include "tuya_ble_log.h"                                                                                                    | 2     | tuva58253f7c8ed1      |         | 19ikbTKVWh                                                                                                    | IVEDgARECtFbAWU                                                                                                    | pZIRdvy        | DC234D65E066 |           |
| / #include "system/generic/printt.n"                                                                                                    | 3     | tuvafdeaf731d371      |         | 726 10hzr8                                                                                                    | MIX30to8tSEgCiu                                                                                                    | mNE9Eq0        | DC234D65B065 |           |
| 10 Fineluda Flora ha                                                                                                    | 4     | tuwa43661540160c      |         | OI5I4+KfeX                                                                                                    | dCgWy60S7flN783                                                                                                    | muntra         | DC234D65B064 |           |
| 20 #include "system/includes h"                                                                                                    | 5     | tuwao272foa39b84      |         | vRtub7oIV1                                                                                                    | kuthOr thua vod in                                                                                                    | UIILW370       | DC234D65B063 |           |
| 21 //#inClude "ota.h"                                                                                                    | 6     | tuyae21218450804      |         | 1VCOSwoF0a                                                                                                    | El rai al SOVRORLI                                                                                                    | ~310P W        | DC234D65B063 |           |
| 22 🗍                                                                                                    | 7     | tuyac10432030407      |         | OUE VOCOL                                                                                                    | AA - R - R - WD -                                                                                                    | UGION J#       | DC234D03B002 |           |
| 23 tuya ble device param t device param = {0};                                                                                                    | 0     | tuya9C9007850018      |         | CJA9001                                                                                                    | 4AqcebxnntLerDe                                                                                                    | pwwoqou        | DC234D03B001 |           |
| 24                                                                                                    | •     | Tuya0146/0155963      |         | WECXMGGJAT.                                                                                                    | MIQLAIFJQJAOSY                                                                                                    | wbhep#l        | DC234D65B060 |           |
| 25 #define LED_PIN IO_PORTA_01                                                                                                    | 9     | tuya31eab5e08484      |         | XVn6nzNwAP                                                                                                    | '80Tr1A0rV₩jwUyF                                                                                                    | XEK1UVO        | DC234D65B05F |           |
| 26 static bool tuya_led_state = 0;                                                                                                    | 10    | tuya07d92204a260      |         | FJnFExiILi                                                                                                    | oPUTQA8BMmotat0                                                                                                    | Y¥irnFp        | DC234D65B05E |           |
| 27 static const char device id test[] = "tugas253768ed1";                                                                                                    | 11    | tuya4e06af9650e2      |         | fhfHvv₩MJd                                                                                                    | l850pXPEiYEIvFZt                                                                                                    | pW2aW1F        | DC234D65B05D |           |
| 28 static const char alth_key test[] = 191k01kVMMTVEUgARBCEFDAWUJ21KUJV ;                                                                                                    | 12    |                       |         |                                                                                                    |                                                                                                    |                |              |           |
| and a static const units_t mat_test[0] = toxic, ox25, ox40, ox63, ox66, ox66, | 13    |                       |         |                                                                                                    |                                                                                                    |                |              |           |
| 31                                                                                                    | 14    |                       |         |                                                                                                    |                                                                                                    |                |              |           |
| 32 #define APP CUSTOM EVENT 1 1                                                                                                    | 15    | pid:xahvt364          |         |                                                                                                    |                                                                                                    |                |              |           |
| 33 #define APP_CUSTOM_EVENT_2 2                                                                                                    | 16    |                       |         |                                                                                                    |                                                                                                    |                |              |           |
| 34 #define APP_CUSTOM_EVENT_3 3                                                                                                    | 17    |                       |         |                                                                                                    |                                                                                                    |                |              |           |
| 35 #define APP_CUSTOM_EVENT_4 4                                                                                                    | 18    |                       |         |                                                                                                    |                                                                                                    |                |              |           |
| 36 #define APP_CUSTOM_EVENT_5 5                                                                                                    | 10    |                       |         |                                                                                                    |                                                                                                    |                |              |           |
|                                                                                                    | 20    |                       |         |                                                                                                    |                                                                                                    |                |              |           |
| 30 static uinte t op_oata array[255 + 3];                                                                                                    | 20    |                       |         |                                                                                                    |                                                                                                    |                |              |           |
| Ao                                                                                                    | 21    |                       |         |                                                                                                    |                                                                                                    |                |              |           |
| 4) typedef struct f                                                                                                    | 22    |                       |         |                                                                                                    |                                                                                                    |                |              |           |
| 42 uint8 t data[50];                                                                                                    | 23    |                       |         |                                                                                                    |                                                                                                    |                |              |           |
| 43 } custom_data_type_t;                                                                                                    | 24    |                       |         |                                                                                                    |                                                                                                    |                |              |           |
| 44                                                                                                    | 25    |                       |         |                                                                                                    |                                                                                                    |                |              |           |
| 45 <pre>void custom_data_process(int32_t evt_id, void *data)</pre>                                                                                                    | 26    |                       |         |                                                                                                    |                                                                                                    |                |              |           |
| 46 🔮                                                                                                    | 27    |                       |         |                                                                                                    |                                                                                                    |                |              |           |
| 4/ CUSTOM_GATA_TYPE_T *event_1_GATA;                                                                                                    | 28    |                       |         |                                                                                                    |                                                                                                    |                |              |           |
| NORMAN I hugfix/AC605N coundbox odk release 2.0.0 apps/common/third party profile                                                                                                    | /+ 29 |                       |         |                                                                                                    |                                                                                                    |                |              |           |
| e/tuva protocol/app/demo/tuva ble app demo.c" 212L. 7314C                                                                                                    | 30    |                       |         |                                                                                                    |                                                                                                    |                |              |           |

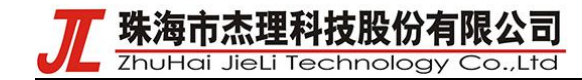

10.pid 对应 tuya\_ble\_app\_demo.h 里的 APP\_PRODUCT\_ID

```
tuya_ble_app_demo.c > 2 tuya_ble_app_demo.h
  #ifndef TUYA_BLE_APP_DEMO_H
  #define TUYA_BLE_APP_DEMO_H
5 #ifdef __cplusplus
6 extern "C" {
  #endif
  #define APP_PRODUCT_ID
                                    "xqhyt364"
13 #define APP_BUILD_FIRMNAME
                                    "tuya_ble_sdk_app_demo_nrf52832"
15 //固件版本
16 #define TY_APP_VER_NUM
                                 0x0100
17 #define TY_APP_VER_STR
                                 "1.0"
20 #define TY_HARD_VER_NUM
                                 0x0100
                                 "1.0"
21 #define TY HARD VER STR
25 typedef enum {
30 } tuya_light_mode;
32
34 void tuya_ble_app_init(void);
37 #ifdef __cplusplus
38 }
39 #endif
41 #endif //
```

二、涂鸦协议程序开发说明

1. isd\_config.ini 文件配置

该文件需要添加一下内容

USERIF\_ADR=AUTO;

USERIF\_LEN=1K;

USERIF\_OPT=1;

2.应用开发

设备在收到 APP 端的消息后会进入 tuya\_ble\_app\_demo.c 文件里的 tuya\_cb\_handler 回调函数里,控制消息对应 TUYA\_BLE\_CB\_EVT\_DP\_WRITE 类型。通过 tuya\_data\_parse 函数对消息进行解析后,对设备进行控制操作。控制消息的结构参考 TUYA BLE SDK User Guide.pdf 的 5.10 节。

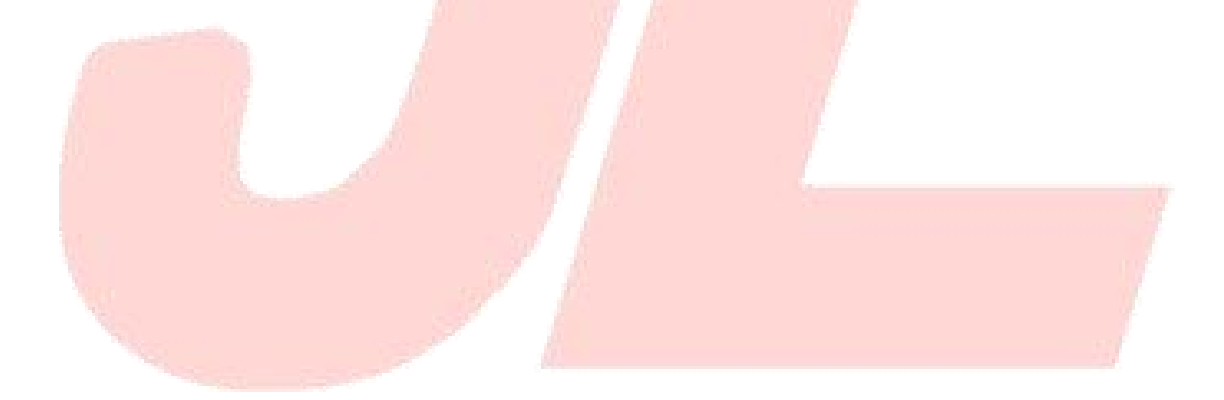

珠海市杰理科技股份有限公司

ZhuHai JieLi Technology Co.,Ltd

static uint16\_t sn = 0; static uint32\_t time\_stamp = 1587795793; static void tuya\_cb\_handler(tuya\_ble\_cb\_evt\_param\_t \*event) int16 t result = 0; printf("tuya cb\_handler event->evt=%d\n", event->evt); switch (event->evt) {
 case TUYA\_BLE\_CB\_EVT\_CONNECTE\_STATUS:
 TUYA\_APP\_LOG\_INFO("received tuya ble connect status update event, current connect status = %d", event->connect\_status); break: case TUYA\_BLE\_CB\_EVT\_DP\_WRITE: tuya\_data\_parse(event); tuya\_data\_parse(event); tuya\_ble\_dp\_data\_report(event->dp\_write\_data.p\_data, event->dp\_write\_data.data\_len); //1 break; case TUYA\_BLE\_CB\_EVT\_DP\_DATA\_REPORT\_RESPONSE: TUYA\_APP\_LOG\_INFO("received dp data report response result code =%d", event->dp\_response\_data.status); CORR, US BLE CB EVT DP\_DATA\_WITH\_TIME\_REPORT\_RESPONSE: TUYA\_APP\_LOG\_INFO("received dp data report response result code =%d", event->dp\_response\_data.status); break case TUYA\_BLE\_CB\_EVT\_DP\_DATA\_WITH\_FLAG\_REPORT\_RESPONSE: TUYA\_APP\_LOG\_INFO("received dp data with flag report response sn = %d , flag = %d , result code =%d", event->dp\_with\_flag\_ esponse\_data.sn, event->dp\_with\_flag\_response\_data.mode , event->dp\_with\_flag\_response\_data.status); break; case TUYA\_BLE\_CB\_EVT\_DP\_DATA\_WITH\_FLAG\_AND\_TIME\_REPORT\_RESPONSE: \_\_\_\_\_TUYA\_APP\_LOG\_INFO("received dp data with flag and time report response sn = %d , flag = %d , result code =%d", event->dp\_w th\_flag\_and\_time\_response\_data.sn, event->dp\_with\_flag\_and\_time\_response\_data.mode, event->dp\_with\_flag\_and\_time\_response\_data.status); break; case TUYA\_BLE\_CB\_EVT\_UNBOUND: 39 TUYA\_APP\_LOG\_INFO("received unbound req"); break; case TUYA\_BLE\_CB\_EVT\_ANOMALY\_UNBOUND: TUYA\_APP\_LOG\_INFO("received anomaly unbound req"); break;

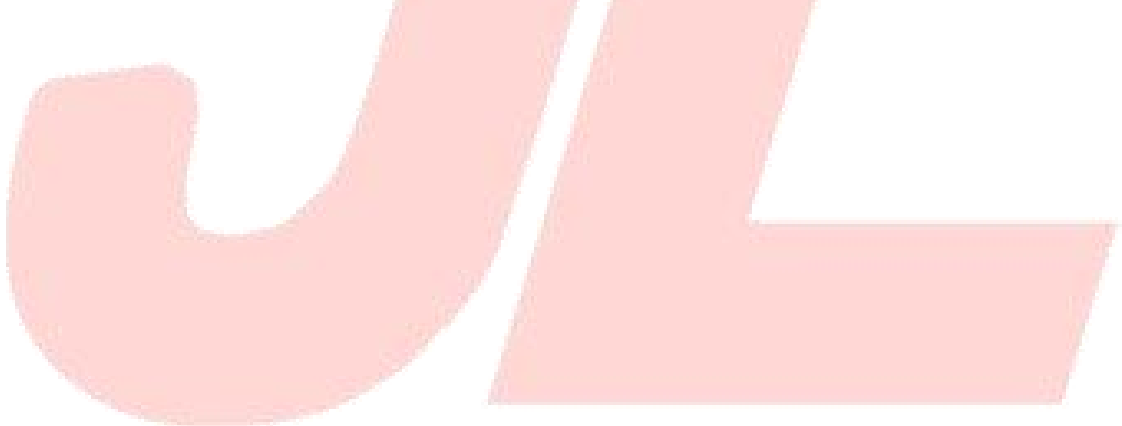

ZhuHai JieLi Technology Co.,Ltd void tuya\_data\_parse(tuya\_ble\_cb\_evt\_param\_t \*event) uint8\_t \*buf = event->dp\_received\_data.p\_data; uint32\_t sn = event->dp\_received\_data.sn; put\_buf(buf, event->dp\_received\_data.data\_len); uint8\_t id; uint8\_t type; uint16\_t len; uint8\_t data; } p\_dp\_data; p\_dp\_data.id = buf[0]; p\_dp\_data.type = buf[1]; p\_dp\_data.len = 0x0100; p\_dp\_data.data = buf[4]; printf("\n\n<----- tuya\_data\_parse ----->");
printf("sn = %d, id = %d, type = %d, len = %d, data = %d", sn, p\_dp\_data.id, p\_dp\_data.type, p\_dp\_data.len, p\_dp\_data.data); switch (buf[0]) { case 1: printf("tuya switch control, onoff set to: %d\n", p\_dp\_data.data); tuya\_led\_state = p\_dp\_data.data; gpio\_direction\_output(LED\_PIN, tuya\_led\_state); break; //printf("tuya mode control, mode set to: %d\n", buf[3]);
//break; default: printf("unknow control msg len = %d, data:", buf[2]); break; #if (TUYA\_BLE\_PROTOCOL\_VERSION\_HIGN == 0x03)
 tuya\_ble\_dp\_data\_report(&p\_dp\_data, 5); //1 #endif #if (TUYA BLE\_PROTOCOL\_VERSION\_HIGN == 0x04)
 tuya\_ble\_dp\_data\_send(sn, DP\_SEND\_TYPE\_ACTIVE, DP\_SEND\_FOR\_CLOUD\_PANEL, DP\_SEND\_WITH\_RESPONSE, &p\_dp\_data, 5); #endif

珠海市杰理科技股份有限公司

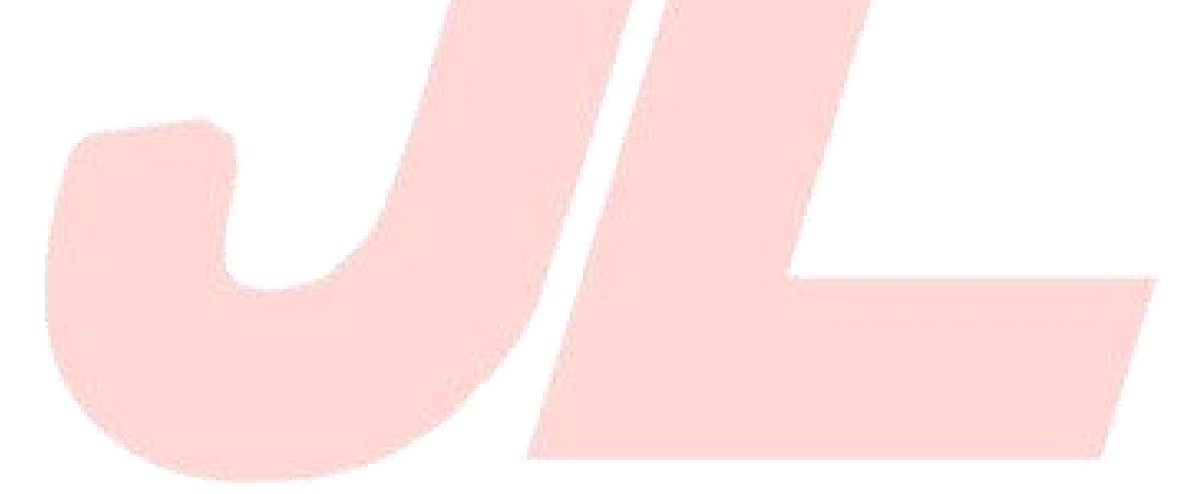

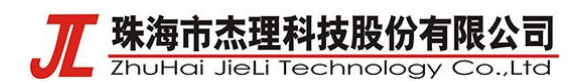

# 三、APP 使用实例

#### 1. 下载涂鸦智能手机 APP 后打开

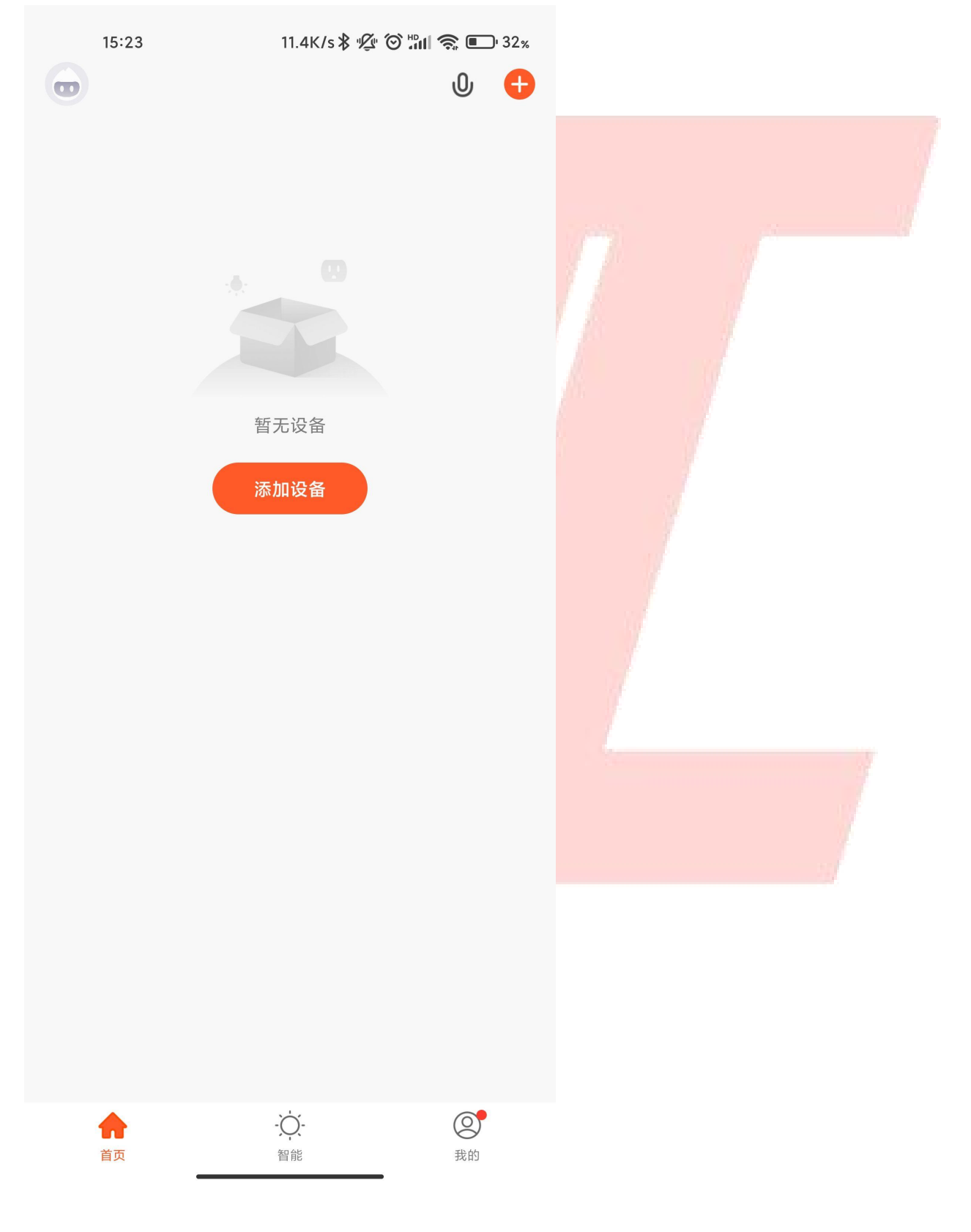

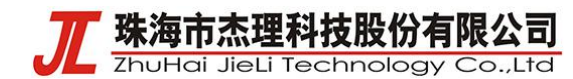

#### 2. 点击添加设备,进入自动发现页面

- 15:24 2.9M/s 🕏 💯 🏵 📰 🤶 💽 32%
- く 手动添加 自动发现

正在搜索附近的设备...

请确保设备处于配网状态 >

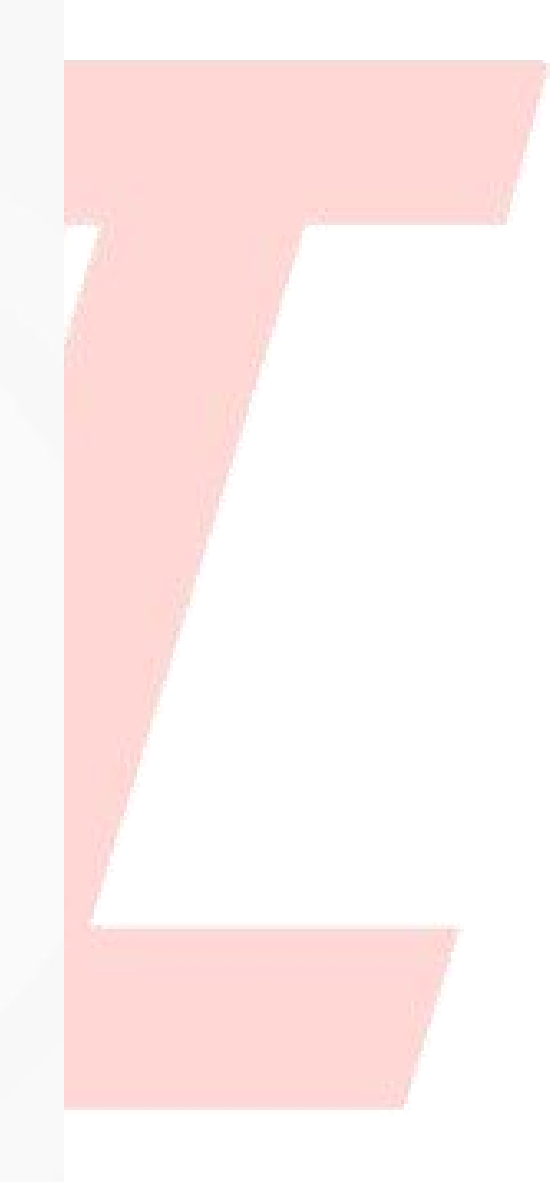

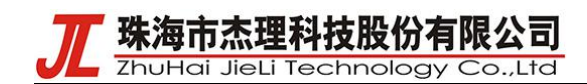

## 3. 发现到设备后点击下一步

|   | 15:24              |                | 0.7K/s≵ ½ 🏵 🖁 | îli 🧟 💽 32% |  |
|---|--------------------|----------------|---------------|-------------|--|
| < | (                  | 手动添加           | 自动发现          | Ξ           |  |
|   |                    | 发现可            | 用设备           |             |  |
|   |                    |                |               |             |  |
|   |                    |                |               |             |  |
|   |                    |                |               |             |  |
|   | •                  |                |               |             |  |
| X | J(ues fot<br>test) |                |               |             |  |
|   |                    |                |               |             |  |
|   |                    |                |               |             |  |
|   |                    |                |               |             |  |
|   |                    | <del>-</del> ۲ | 一步            |             |  |
|   |                    |                |               |             |  |
|   |                    |                |               |             |  |

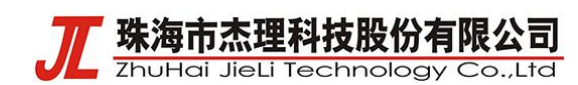

4. 连接完成后在主界面会显示连接的设备

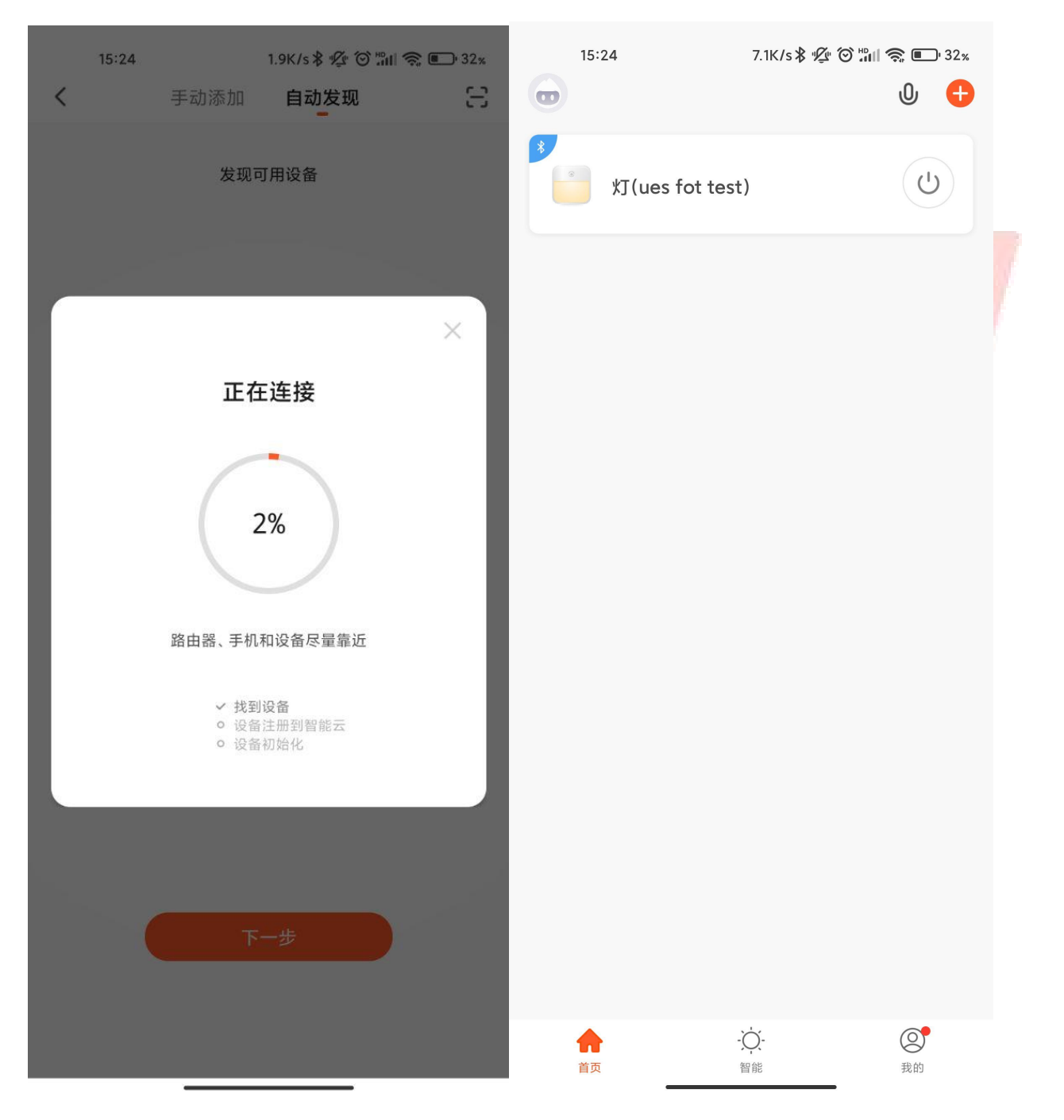

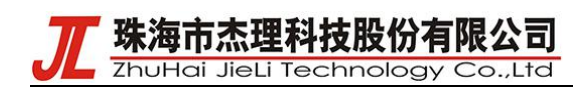

### 5. 进入设备控制面板即可控制设备

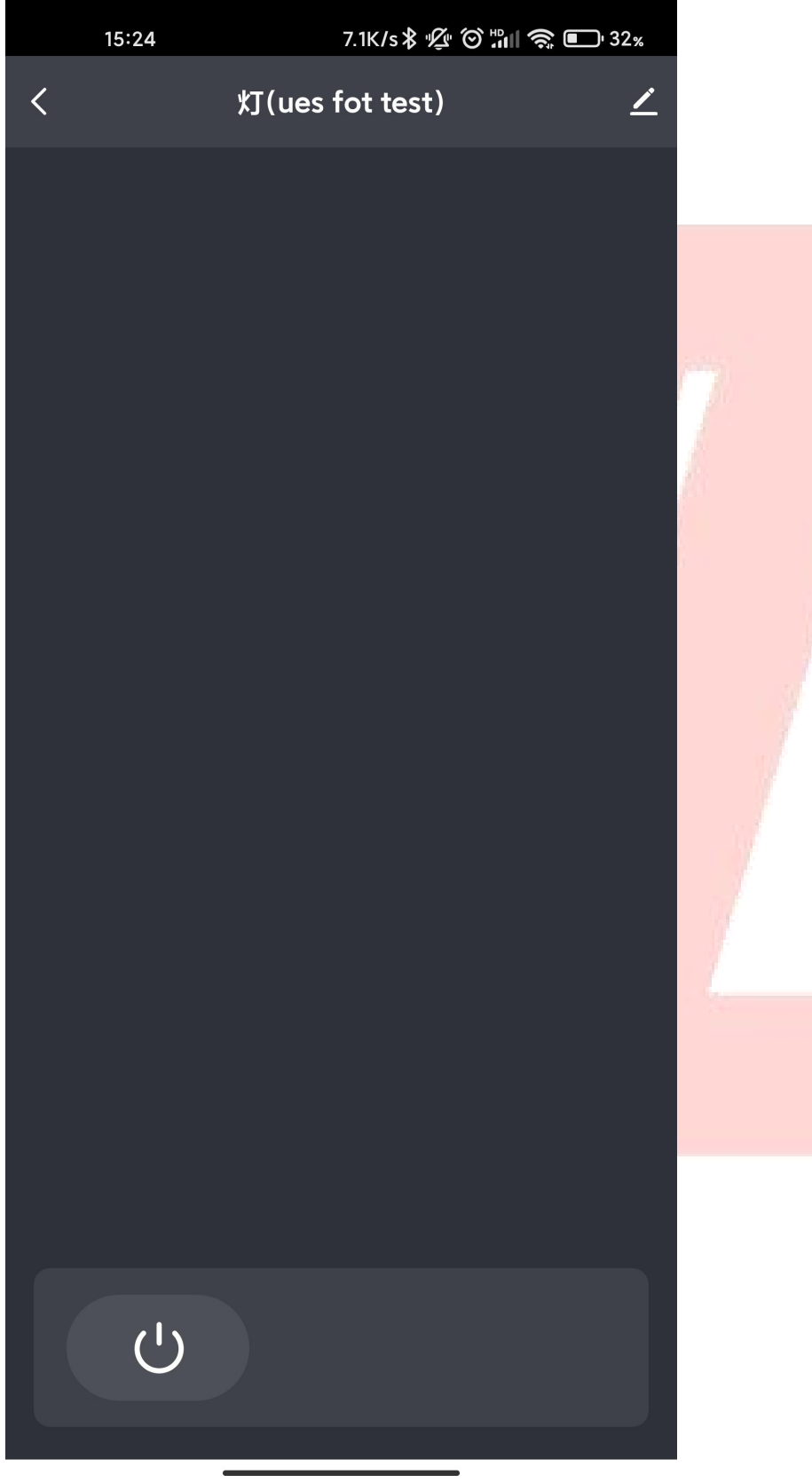

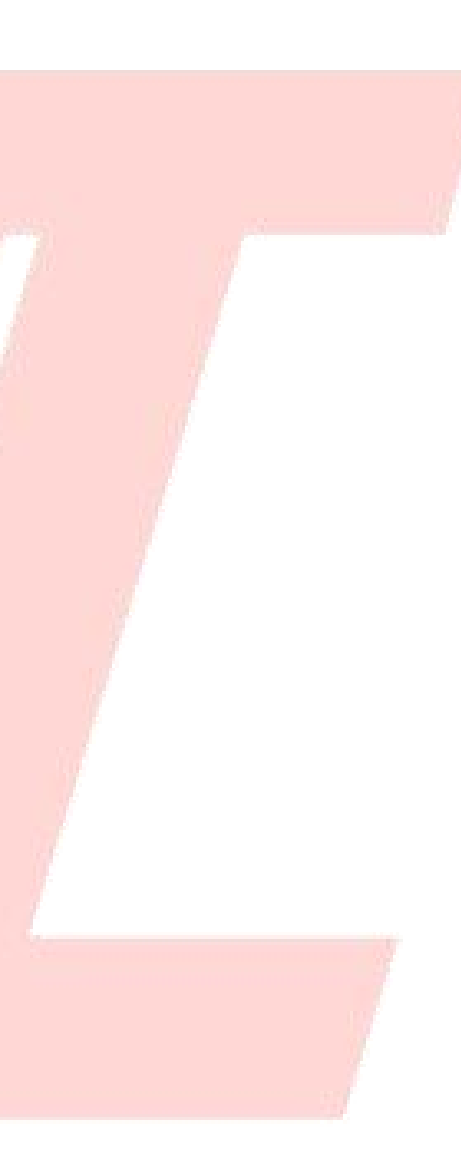

版权所有,侵权必究

地址: 珠海市香洲区南屏科技园科兴路 333 号 电话: 0756-6313088 网站: www.zh-jieli.com

| Ĵ  | <b>珠海市杰理科技股份有限公</b><br>ZhuHai JieLi Technology Co.,Li |                   |       |  |
|----|-------------------------------------------------------|-------------------|-------|--|
| 6. | 点击右上角的 🖌 按钮可以;                                        | 进行解绑或者固           | 件升级操作 |  |
|    | 15:31 ▼ 11.1K/s \$ ¶⁄2                                | ° Ĉ 📲 🍣 🕒 31%     |       |  |
|    | b 灯(ues fot test)                                     | $\underline{2}$ > |       |  |
|    | 设备信息                                                  | >                 |       |  |
|    | "一键执行"和"自动化"                                          | >                 | 17    |  |
|    | 其他                                                    |                   |       |  |
|    | 共享设备                                                  | >                 |       |  |
|    | 创建群组                                                  | >                 |       |  |
|    | 常见问题与反馈                                               | >                 |       |  |
|    | 添加到主屏幕                                                | >                 |       |  |
|    | 设备升级                                                  | 已是最新版本 >          |       |  |
|    | 移除设备                                                  |                   |       |  |
|    |                                                       |                   |       |  |
|    |                                                       |                   |       |  |
|    |                                                       |                   |       |  |
|    |                                                       |                   |       |  |
|    |                                                       |                   |       |  |
|    | 移除设备                                                  |                   |       |  |
|    |                                                       |                   |       |  |
|    |                                                       |                   |       |  |